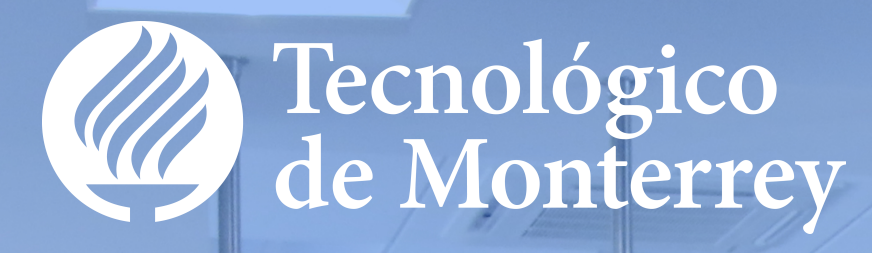

# Manual de Usuario – Proceso de Activación de Cuenta de Alumno

Arquitectura de Identidad y Privacidad Dirección de Habilitación de Tecnologías de Información Tecnológico de Monterrey

Fecha de actualización: 6 de Diciembre 2017

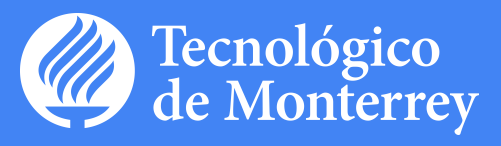

## Índice

| 1 | Introducción                  | . 3 |
|---|-------------------------------|-----|
| 2 | Descripción del procedimiento | . 3 |
| 3 | Consideraciones especiales    | . 6 |

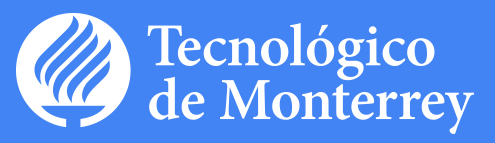

#### Introducción

El objetivo del siguiente manual es mostrar el procedimiento para la activación de la cuenta de un *Alumno* en el PORTAL DE CUENTAS (cuentas.itesm.mx).

#### Descripción del procedimiento

1. Por medio de un navegador, el *Alumno* debe de entrar al URL cuentas.itesm.mx, en donde se presentará la pantalla de bienvenida al PORTAL DE CUENTAS, ver figura 1.

| envenid@               | Entrada                                                                                                    |  |  |
|------------------------|----------------------------------------------------------------------------------------------------|--|--|
| istema de activación   | F                                                                                                    |  |  |
| e cuentas              | Sistema de Activación de Cuentas                                                                                                    |  |  |
| Integrión de empleados | Sistema de Activación de Cuencas                                                                                                    |  |  |
| sicio                  | A través de este sistema tú mismo podrás activar y administrar los datos de tu cuenta de correo del Tecnológico de Monterrey, con los cuales podrás revisar tus correos electrónicos y además |  |  |
| inde                   | permitirán el acceso a diversos portales de la institución.                                                                                                    |  |  |
| regunas recuentes      | Este sistema cuenta con las siguientes funciones                                                                                                    |  |  |
| loporte                |                                                                                                    |  |  |
|                        | Activación de cuentas                                                                                                    |  |  |
|                        | Si eres alumno, por medio de esta función podrás activar tu cuenta ingresando la clave de activación proporcionada por el administrador de tu campus.                                         |  |  |
|                        | Si una ambante su mate de este famílio andrés antere la sunte insurande las datas de la service aciente de service aciente SEC o CUER                                                         |  |  |
|                        | Si eres empresado, por medio de esta nonción podías aconer lo cuenta ingresando los dados de lo normal, número de seguro social y nº o o coner.                                               |  |  |
|                        | En ambos casos, al activar la cuenta de correo el sistema solicitará la captura de una pregunta y respuesta de seguridad para usos futuros en el proceso de reconfiguración de<br>contraseña. |  |  |
|                        | Configuración de pregunta y respuesta secreta                                                                                                    |  |  |
|                        | Al activar lu cuenta, se debe proporcionar una pregunta y respuesta secreta, que te permitirá reconfigurar tu contraseña de correo si así lo deseas, o en caso de que la hayas ohidado.       |  |  |
|                        | Si ya activaste tu cuenta hace tiempo y deseas conservar la misma pregunta, podrás hacerlo, o en caso contrario, podrás cambiarla.                                                            |  |  |
|                        | Cambio de contraseña                                                                                                    |  |  |
|                        | Cuando lo desees podrás cambiar la contraseña de tu cuenta de correo.                                                                                                    |  |  |
|                        | Reconfiguración de contraseña                                                                                                    |  |  |
|                        |                                                                                                    |  |  |
|                        | Si ovadaste tu contrasena, deberas restablecena para ingresar a tu correo y a diversos portales del Tecnológico de Monterrey. Solo tendrás que responder a la pregunta secreta                |  |  |

Figura 1. Pantalla de bienvenida CUENTAS

- 2. En el menú de la izquierda presionar la liga de "Activación de alumnos".
- 3. Se mostrará la pantalla de Activación Alumno.
- Proporcionar la Matrícula y la Clave de Activación asignada y presionar el botón "Enviar", ver figura
   2.

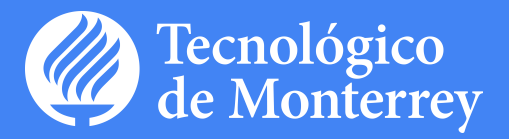

| TECNOLÓGICO<br>DE MONTERREY.                | CULTURA EMPRENDEDORA                                   | martes 11 de septiembre de 2012 |
|---------------------------------------------|--------------------------------------------------------|---------------------------------|
| Bienvenid@                                  |                                                        | Entrada                         |
| Sistema de activación 🛛 \land de cuentas    | Activación Alumno                                      |                                 |
| <ul> <li>Activación de alumnos</li> </ul>   | Por feuer la encara tu matríaula u davia da cativación |                                 |
| <ul> <li>Activación de empleados</li> </ul> | (*) Indica campo obligatorio                           |                                 |
| <ul> <li>Inicio</li> </ul>                  |                                                        |                                 |
| Preguntas frecuentes                        | Matrícula(*)                                           |                                 |
| <ul> <li>Recuperar contraseña</li> </ul>    | Clave de Activación(*)                                 |                                 |
| <ul> <li>Soporte</li> </ul>                 | Enviar                                                 |                                 |
|                                             |                                                        |                                 |

D.R.© Instituto Tecnológico y de Estudios Superiores de Monterrey, México. 2012

Figura 2. Pantalla de activación Alumno

5. El sistema mostrará la pantalla de captura de la contraseña, ver figura 3.

| Sistema de activación                                                                                                   |                                                                    |                                                                                                    |                    |                               |  |
|----------------------------------------------------------------------------------------------------|--------------------------------------------------------------------|----------------------------------------------------------------------------------------------------|--------------------|-------------------------------|--|
| uo ouontuo                                                                                                    | Activación Alumno                                                  |                                                                                                    |                    |                               |  |
| Activación de alumnos                                                                                                   | A continuación contura y                                           | v confirma tu nuova contracoña                                                                                                    |                    |                               |  |
| A continuacion captura y contirma lu nueva contrasena     (1) Indica campo obligatorio     (1) Indica campo obligatorio |                                                                    |                                                                                                    |                    |                               |  |
| Inicio                                                                                                    |                                                                    |                                                                                                    |                    |                               |  |
| Preguntas frecuentes                                                                                                    | Matrícula                                                          | A99009191                                                                                                    | Nombre             | Usuario99009191 Aptest Amtest |  |
| Recuperar contraseña                                                                                                    | Campus                                                             | CSF                                                                                                    | Correo electrónico | A99009191@itesm.mx            |  |
| Soporte                                                                                                    | Programa Académico                                                 | MA196 - Maestría en Administración                                                                                                    | Nivel Académico    | 08:Maestria                   |  |
|                                                                                                    | Fecha de Nacimiento                                                |                                                                                                    | Estatus            | EL - Inscrito                 |  |
|                                                                                                    | Recuerda que tu contra:<br>• Mínimo 8 caracte<br>• No puede conter | seña debe de cumplir con las siguientes reglas:<br>ares, una mayúscula, una minúscula y un caracter especial<br>ner datos personales como nombres, apelidos y fecha de nacimiento |                    |                               |  |

Figura 3. Pantalla de capturar de la contraseña

6. <sup>4</sup>Una vez ingresada la contraseña presionar el botón **"Enviar"** para continuar con el proceso, ver figura

| Bienvenid@                                              | Entrada                                                                                                    |  |  |  |
|---------------------------------------------------------|----------------------------------------------------------------------------------------------------|--|--|--|
| Sistema de activación 🛛 🙊<br>de cuentas                 | Activación Alumno                                                                                                    |  |  |  |
| Activación de alumnos                                   | A continueción contrus transmosta v resources e constate                                                                                                    |  |  |  |
| Activación de empleados                                 | A Communication capitoria to preguna y respuesta secretas<br>(*) Indica campo obligatorio                                                                                                    |  |  |  |
| Inicio                                                  |                                                                                                    |  |  |  |
|                                                         | La pregunta y respuesta secreta te sirve para recontrgurar la contrasena de tu clave de acceso, en caso de olvido                                                                                                    |  |  |  |
| Preguntas frecuentes                                    |                                                                                                    |  |  |  |
| Preguntas frecuentes<br>Recuperar contraseña            | Toma nota de que el vance de la respecta se certa de bes recordarlo para que en un futuro puedas usarlo si fuera necesario, tal como lo introduces (el valor es sensible en letras manieculas caracteras esenciales et c)                                                                                                    |  |  |  |
| Preguntas frecuentes<br>Recuperar contraseña<br>Soporte | Toma nota de que el valor que introduccas en la respuesta secreta debes recordarlo para que en un futuro puedas usarlo si fuera necesario, tal como lo introduces (el valor es sensible en letras<br>mayúsculas, minúsculas, caracteres especiales, elc.)<br>La longitud máxima para los valores de estos 2 campos es de 80 caracteres, cada uno                                    |  |  |  |
| Preguntas frecuentes<br>Recuperar contraseña<br>Soporte | Toma nota de que el valor que introduzcas en la respuesta secreta debes recordarlo para que en un futuro puedas usarlo si fuera necesario, tal como lo introduces (el valor es sensible en letras mayúsculas, cintacteres especiales, etc.)<br>La longitud máxima para los valores de estos 2 campos es de 80 caracteres, cada uno Pregunta Secreta(*)                              |  |  |  |
| Preguntas frecuentes Recuperar contraseña Soporte       | Toma nota de que el valor que introduccas en la respuesta secreta debes recordario para que en un futuro puedas usario si fuera necesario, tal como lo introduces (el valor es sensible en letras mayúsculas, minúsculas, caracteres especiales, etc.) La longitud máxima para los valores de estos 2 campos es de 80 caracteres, cada uno Pregunta Secreta(*) Respuesta Secreta(*) |  |  |  |

Figura 4. Pantalla de captura de pregunta y respuesta secreta

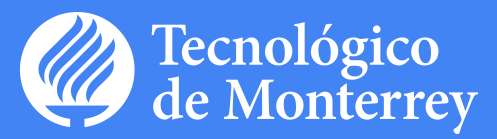

- 7. El sistema solicita que se capture una pregunta y respuesta secreta para ser utilizadas en los casos de olvido de contraseñas.
- 8. Al ingresar la pregunta y respuesta correcta presionar el botón **"Enviar"** para terminar con el proceso. El sistema muestra una pantalla de confirmación de la activación, ver figura 5.

|                                             | CULTURA EMPRENDEDORA                                                                                                    |         |  |
|---------------------------------------------|----------------------------------------------------------------------------------------------------|---------|--|
| Bienvenid@                                  |                                                                                                    | Entrada |  |
| Sistema de activación 🔗<br>de cuentas       | Activación Alumno                                                                                                    |         |  |
| Activación de alumnos                       | Has terminado exitosamente tu proceso de activación, el tiempo promedio para la habilitación de todos tus servicios es de 10 minutos |         |  |
| <ul> <li>Activación de empleados</li> </ul> | Iniciar Sesión                                                                                                    |         |  |
| Inicio                                      |                                                                                                    |         |  |
| Preguntas frecuentes                        |                                                                                                    |         |  |
| Recuperar contraseña                        |                                                                                                    |         |  |
| <ul> <li>Soporte</li> </ul>                 |                                                                                                    |         |  |
|                                             |                                                                                                    |         |  |
|                                             |                                                                                                    |         |  |
|                                             | D.R.@ Instituto Tecnológico y de Estudios Superiores de Monterrey, México. 2012                                                      |         |  |

Figura 5. Pantalla de activación exitosa

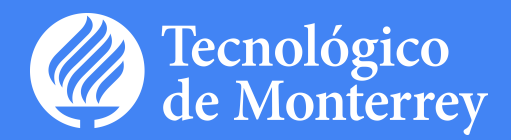

### Consideraciones especiales

- Las claves de activación son proporcionadas al Alumno por parte del Administrador del Campus.
- En caso de no contar con una clave de activación contactar al Administrador de Campus para solicitar una.
- El uso de los otros dos botones "**borrar**" (ver figura 3) y "**cancelar**" (ver figura 3 y 4), se utilizan, el primero para limpiar los datos en caso de que se haya cometido un error al escribir y el segundo es para cancelar la activación del alumno en caso de que se haya cometido el error de activar un *Alumno* que no deseaba ingresar, lo cual lo enviara a la página de inicio *Activación Alumno*.
- La contraseña debe tener mínimo 8 caracteres, una mayúscula, una minúscula y un carácter especial.
- La contraseña no puede contener datos personales como nombres, apellidos y fecha de nacimiento.
- Al finalizar la activación del *Alumno* correctamente hay un botón de "**iniciar sesión**" el cual te presentará la página principal de inicio de sesión.
- El tiempo máximo para aprovisionamiento de correo de alumno es de 3 horas, y la asignación de permisos a servicios en portales es de 24 horas.